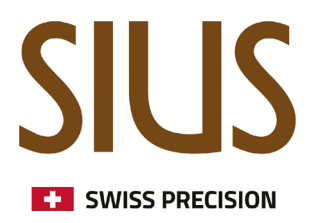

# Range Cockpit - Range Update

(früher SIUS Cockpit)

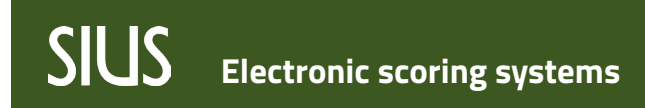

**Range Update** 

### **Update Range**

Der gesamte Schiessstand kann mit wenigen Klicks online aktualisiert werden, aber auch ein Offline-Update ist möglich. Aus Kompatibilitätsgründen müssen alle Server und Geräte auf einmal aktualisiert werden.

#### **Online Update**

Anforderungen: Der Network Master muss mit dem Internet verbunden sein.

Ist der Schiessstand mit dem Internet verbunden, kann das Update des Schiessstandes durch Klicken auf den "Start"-Button im Bereich "Update Range" durchgeführt werden.

Nach Anklicken des "Start"-Buttons und Bestätigen des Vorgangs werden die verfügbaren Updates automatisch installiert.

Info: Der Infrastructure Server wird zuerst aktualisiert, dann folgen die anderen Server und Geräte.

Der gesamte Updateprozess kann bis zu einer Stunde dauern, während dieser Zeit müssen alle Geräte eingeschaltet bleiben. Während des Updateprozesses sind mehrere Neustarts der Server und Geräte möglich.

Ein Online Update kann nur gestartet werden, wenn Updates verfügbar sind.

Verfügbare Updates werden durch einen roten Punkt neben der Glocke in der oberen rechten Ecke des Range Cockpits angezeigt.

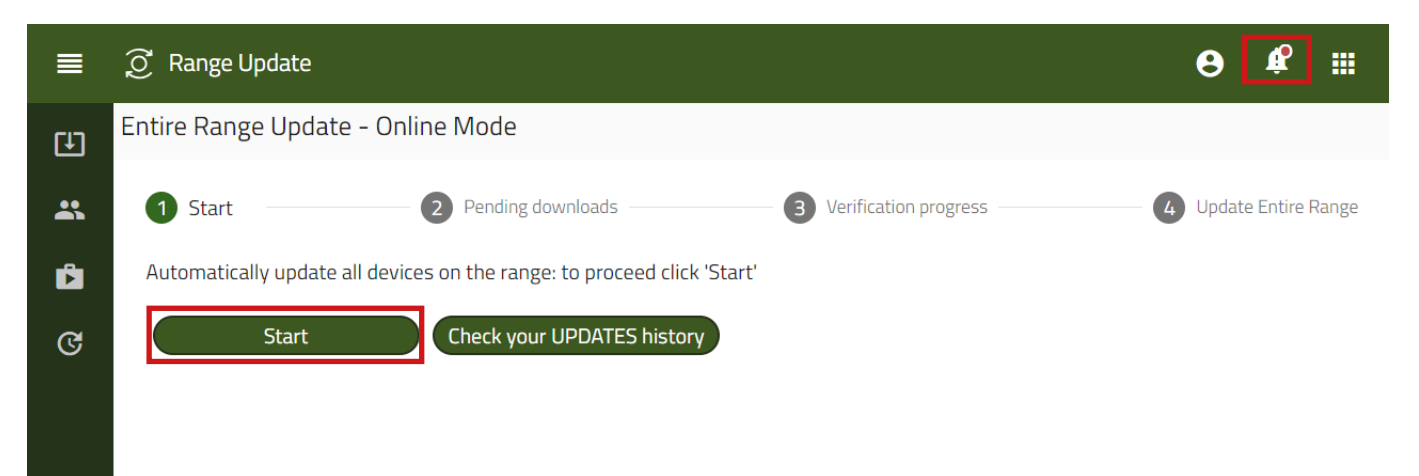

## SIUS Electronic scoring systems

#### **Offline Update**

Ist die Schiessanlage nicht mit dem Internet verbunden, kann ein Offlineupdate durchgeführt werden. Bevor das Offline-Update gestartet wird, sollte ein USB-Stick an den Computer der Anlage (auf dem das Range Cockpit läuft) angeschlossen werden.

- Navigiere zu Hauptmenü > Range Update > Update Range.
- Klicke auf "Next" um mit dem Offline Update zu starten

| 😥 Range Update                                                                                                    |                                                                                                    |                                                                                                    |                                                                                                    |                                                                                                    |                                                                                                    | ⊖ ≜ ≣                                                                                                    |  |  |
|----------------------------------------------------------------------------------------------------|----------------------------------------------------------------------------------------------------|----------------------------------------------------------------------------------------------------|----------------------------------------------------------------------------------------------------|----------------------------------------------------------------------------------------------------|----------------------------------------------------------------------------------------------------|----------------------------------------------------------------------------------------------------|--|--|
| Entire Range Update - Offline Mode                                                                                                  |                                                                                                    |                                                                                                    |                                                                                                    |                                                                                                    |                                                                                                    |                                                                                                    |  |  |
| 1 Start 2 Plug in Flash Drive 3 Download Inventory File 4 Download Component Files 5 Upload Component Files 6 Verification progress |                                                                                                    |                                                                                                    |                                                                                                    |                                                                                                    |                                                                                                    |                                                                                                    |  |  |
| Can't connect to <u>soft</u>                                                                                                    | ware.sius.com, Manual Installation Re                                                                             | quired. To proceed please prepare Flash Dr                                                                                                    | ive.                                                                                                    |                                                                                                    |                                                                                                    |                                                                                                    |  |  |
| Next Alrea                                                                                                    | dy Have Components                                                                                                |                                                                                                    |                                                                                                    |                                                                                                    |                                                                                                    |                                                                                                    |  |  |
|                                                                                                    |                                                                                                    |                                                                                                    |                                                                                                    |                                                                                                    |                                                                                                    |                                                                                                    |  |  |
|                                                                                                    | Range Update     Entire Range Updat     Entire Range Updat     Start     Can't connect to soft     Next     Afrea | <ul> <li>Range Update</li> <li>Entire Range Update - Offline Mode</li> <li>Start</li> <li>Plug in Flash Drive</li> <li>Can't connect to <u>software slus com</u>, Manual Installation Restart Already Have Components</li> </ul> | Range Update Entire Range Update - Offline Mode I Start Plug In Flash Drive Download Inventory File Can't connect to <u>software slus com</u> , Manual Installation Required. To proceed please prepare Flash Drive Next Already Have Components | Range Update Entire Range Update - Offline Mode I Start Plug In Flash Drive I Download Inventory File I Download Component Files Can't connect to <u>software slues com</u> , Manual Installation Required. To proceed please prepare Flash Drive.   Next Already Have Components | Range Update Entire Range Update - Offline Mode I start I plug in Flash Drive I plug in Flash Drive I plug in Flash Drive I plug in Gash Upluad Component Files I plug a Component Files I plug a | Range Update Entire Range Update - Offline Mode I Start Plug In Flash Drive Download Inventory File Download Component Files Support Files Support Files Support Files Support Files Plug In Flash Drive Download Inventory File Download Component Files Support Files Plug In Flash Drive Plug In Flash Drive Plug |  |  |

- Bestätige die nächste Seite (Aufforderung zum Einstecken des USB-Sticks)
- Und klicke auf der nächsten Seite auf "download inventory file" (.json)
- Speichere die Inventardatei auf dem eingesteckten USB-Stick

| ■        | 🤶 Range Update                                                                                                    | 8                 | ٩          |     |
|----------|----------------------------------------------------------------------------------------------------|-------------------|------------|-----|
| (1)<br># | Entire Range Update - Offline Mode                                                                                                   |                   |            |     |
| ¢        | Start Plug in Flash Drive 3 Download Inventory File 4 Download Component Files 5 Upload Component Files 6 Verification progress      | <b>7</b> Update E | itire Rang | ţe. |
|          | Click' Download Inventory File' to receive System Inventory json file, please save this file to the Flash Drive(or any other Device) |                   |            |     |
|          | Download Inventory File     Next                                                                                                    |                   |            |     |
|          |                                                                                                    |                   |            |     |

## SIUS Electronic scoring systems

Range Cockpit Update

- Nachdem die Inventardatei heruntergeladen und auf dem USB-Stick gespeichert wurde, stecke den USB-Stick aus und wechsle an einen Computer mit Internetzugang.
- Steck den USB-Stick mit der Inventardatei ein
- Öffne software.sius.com in deinem Browser (z.B. Edge) und wechsle zum "Offline Update"

| SUS software.sius.com x +                             |                                 |                |                                     |     |          | - 0 ×          |
|-------------------------------------------------------|---------------------------------|----------------|-------------------------------------|-----|----------|----------------|
| ← C 	ⓑ https://software.sius.com/file-display/release |                                 |                |                                     |     | A* ★ 🗘 🖆 | 1e 🗞 🏹         |
| SIUS                                                  |                                 |                |                                     |     | c        | Offline Update |
|                                                       | ٩                               |                |                                     |     |          | ٥              |
|                                                       | 10 Lane Command Desk 5          | 9.4.0 31.01.24 | 10 Lane Command Desk                | €±  |          | Î              |
|                                                       | 6302targetchanger.application 2 | 2.6.2 08.01.24 | Application for TargetChanger VSW03 | ê 🛨 |          |                |

- Lade die Inventardatei auf die Webseite hoch
- Nun wird eine ZIP Datei mit allen Softwareupdates für deine Schiessanlage heruntergeladen
- Speichere diese ZIP Datei auf deinem USB Stick

| 🔮 🗖 945 software.sius.com x +                                                                                                    | - 0                        | ×      |
|----------------------------------------------------------------------------------------------------|----------------------------|--------|
| ← C                                                                                                    | A 🏠 O 🕸 🐨 🖉 ··· 🖉          | Ø      |
| SIUS                                                                                                    | Offline Update             | م<br>۵ |
| C Open X<br>(← → ∨ ↑ → USB Drive (F) → Update v [0] Search Update /P                                                                                                    | Upload inventory json file | 0      |
| Organise -     New Kolder       Windows7_05 (f. Name     Date modified       Useron_Recover     Immerity jon       24/07/2024 07:47     JSON File       DEV (Namo) (t.)     Dev (fr)       LonOrg     SubJack config.       SubJack config.     SubJack config. |                            | +      |
| SN210 Drive In:<br>Update v c<br>File name:<br>Upload from mobile<br>Open Cancel                                                                                                    |                            |        |

## SIUS Electronic scoring systems

Range Cockpit Update

Nach dem Speichern der Zip-Datei auf dem USB-Stick stecke ihn aus und gehe zurück zu deinem Schiessstand. Zurück am Schießstand folge den Schritten:

- Stecke den USB Stick ein
- Entpacke die zuvor heruntergeladene ZIP Datei (Rechtsklick auf die ZIP Datei > alle extrahieren...)
- Navigiere zu Hauptmenü > Range Update > Update Range.
- Klicke auf "Already Have Components"

| ≡   | ② Range Update                |                                        |                                             |                            |                          |                         | ⊖ ≜ ∷               |
|-----|-------------------------------|----------------------------------------|---------------------------------------------|----------------------------|--------------------------|-------------------------|---------------------|
| (L) | Entire Range Upda             | te - Offline Mode                      |                                             |                            |                          |                         |                     |
| ୯   | 1 Start                       | 2 Plug In Flash Drive                  | Download Inventory File                     | Ø Download Component Files | 5 Upload Component Files | 6 Verification progress | Update Entire Range |
|     | Can't connect to <u>sof</u> t | ware.sius.com, Manual Installation Rec | quired. To proceed please prepare Flash Dri | ive.                       |                          |                         |                     |
|     | Next                          | dy Have Components                     |                                             |                            |                          |                         |                     |

- Klicke auf der nächsten Seite auf "Upload Component Files" um fort zu fahren
- Dann wähle alle Softwareupdate Dateien aus (.sca)
- Und lade sie hoch

| For the left is the component with a component file. State is a component file. State is a componen | I <u>I</u> CI Open                                                                                                    | ×                                                                                                    |                   | A 1 #              |
|----------------------------------------------------------------------------------------------------|----------------------------------------------------------------------------------------------------|----------------------------------------------------------------------------------------------------|-------------------|--------------------|
| Opport       Non-fader       Import         Information       Non-fader       Determined         Information       Non-fader       Determined         Information       Determined       Import         Information       Determined       Import         Information       Determined <td>← → × ↑ 🛄 « Upd → sius-components-ar ∨</td> <th>Search sius-components-arch P</th> <td></td> <td></td>                                                                                                    | ← → × ↑ 🛄 « Upd → sius-components-ar ∨                                                                                                    | Search sius-components-arch P                                                                                                    |                   |                    |
| Interview Nore   Wetworkeright   Wetworkeright                                                                                                    | Organise  New folder                                                                                                    | 💷 🔹 🔟 (                                                                                                    |                   |                    |
| Workstructurediegt 2003,15.6.a       2007/2024 06 19       CAFFe         Workstructurediegt 2003,15.6.a       2007/2024 06 19       CAFFe         Workstructurediegt 2004,15.6.a       2007/2024 06 19       CAFFe         Workstructurediegt 2004,15.6.a       2007/2024 06 19       CAFFe         Workstructurediegt 2004,15.6.a       2007/2024 06 19       CAFFe         Workstructurediegt 2004,15.6.a       2007/2024 06 19       CAFFe         Workstructurediegt 2004,15.6.a       CAFFe       Control Component Files       O Update Chrone Rage         Workstructurediegt 2004,15.6.a       Import       Drag and Drop or Chrose File to upload       CAFFe         Workstructurediegt 2004,15.6.a       Import       Drag and Drop or Chrose File to upload       CAFFe       O of O Updated         Workstructure Files       Generic       O of O Updated       Carefie       Component Files       O of O Updated         Plag in flash drive with component Files back, and Click Upload Component File       Gong Land       Stop Imp       Stop Imp         Close Intern       Update Internet       Stop Imp       Stop Imp       Stop Imp                                                                                                    | Pictures Name                                                                                                    | Date modified Type                                                                                                    |                   |                    |
| Finded the set of the set of t | Windows7 OS (                                                                                                    | 24/07/2024 08:19 SCA Fi                                                                                                    |                   |                    |
| E Upload Component Files                                                                                                    | Windows 2,05 (( Laroov, Eccore) Use of (v) Development of (v) Development of (v) Develop | 1.1 see 24/07/2024 08/9 SCA Fi<br>1.1 see 24/07/2024 08/9 SCA Fi<br>1.1 √ SCA Fie ("sea) √<br>Qpen Cancel<br>t back, and Click "Upload Component | ad Inventory File | Update Entre Hange |

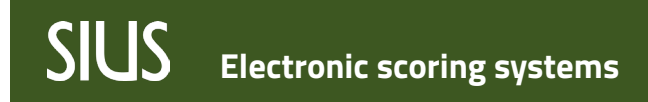

Range Cockpit Update

- Sobald alle Softwareupdate Dateien hochgeladen sind, bestätige die nächste Seite mit einem Klick auf "Next"
- Nun kann das Update mit Klick auf "Update Range" gestartet werden
- Die Updates werden nun automatisch installiert.

| ■        | ≣                                                                                                    |                       | ⊖ ≜ ⊞                   |
|----------|----------------------------------------------------------------------------------------------------|-----------------------|-------------------------|
| (±)      | Entire Range Update - Offline Mode                                                                                                    |                       |                         |
| <b>ଜ</b> | Start       Image: Compared Drive       Image: Compared Drive | Verification progress | - 🥑 Update Entire Range |
|          | Click 'Update Range' and installation will start, or click 'Go To Update Information' to see installation information(Clients and versions to be updat<br>click 'Update'                                                                                                    | ed) and then          |                         |
|          | Update Range                                                                                                    |                       |                         |
|          |                                                                                                    |                       |                         |

Der Status der Updates wird in der Fortschrittsleiste oben auf der Seite angezeigt.

| ≡        | 😥 Range Update                             |               |                    |          |             | ⊖ ≜ ⊞    |
|----------|--------------------------------------------|---------------|--------------------|----------|-------------|----------|
| (L)      | Status: Running                            |               |                    |          | 0 Pause     | Abort    |
|          | •                                          |               |                    |          |             | Q Search |
| <u> </u> | Serial Number                              |               | Hostname           | Version  | Status      | Actions  |
|          | ٩                                          |               | ٩                  | ۹        |             |          |
| ଙ        | <ul> <li>Installation Order: 1</li> </ul>  |               |                    |          |             |          |
|          | <ul> <li>Component Name: infras</li> </ul> | tructurelight |                    |          |             |          |
|          | 00:e2:69:77:02:90                          |               | infrastruturelight | 2024.1.5 | In Progress | Show     |

Info: Der Infrastructure Server wird zuerst aktualisiert, dann folgen die anderen Server und Geräte.

Der gesamte Updateprozess kann bis zu einer Stunde dauern, während dieser Zeit müssen alle Geräte eingeschaltet bleiben. Während des Updateprozesses sind mehrere Neustarts der Server und Geräte möglich.